| Grundsätzliches                                                                    | 2    |
|------------------------------------------------------------------------------------|------|
| 1. Allgemeines zur Genehmigung und Abrechnung von Schulfahrten                     | 2    |
| 2. Beantragung und Abrechnung Schulfahrt/Wandertag/Exkursion im Inland             | 3    |
| 2.1. Antrag auf Genehmigung der Schulfahrt bzw. des Wandertages Inland             | 3    |
| 2.2. Abrechnung der Schulfahrt bzw. des Wandertages Inland                         | 8    |
| 3. Ergänzende Hinweise zur Beantragung und Abrechnung von Schulfahrten ins Ausland | . 10 |
| 4. Hinweise für die genehmigende Person                                            | . 12 |

# **Grundsätzliches**

Die Genehmigung zur Durchführung einer Schulfahrt in der Schulkonferenz stellt keine Genehmigung einer Dienstreise dar. Die entsprechende Dienstreise zur Durchführung einer Schulfahrt muss in PTravel vor Durchführung der Dienstreise beantragt und genehmigt werden!

Diese Arbeitshilfe dient als erweiterte Hilfestellung für die Beantragung und Abrechnung von Schulfahrten/Wandertagen/Exkursionen. Für grundlegende Fragen der Anwendung von REIKO PTravel beachten Sie bitte auch den "Leitfaden zum Anlegen, Abrechnen bzw. Genehmigen einer Dienstreise", zu finden unter "Hilfe zum Anlegen einer Reise" (siehe linke Seite in PTravel unter "Nützliche Verbindungen").

# 1. Allgemeines zur Genehmigung und Abrechnung von Schulfahrten

Schulfahrten, Wandertage und Exkursionen sind genehmigungspflichtige Dienstreisen. Für genehmigungspflichtige Dienstreisen gibt es ein zweistufiges Verfahren, bestehend aus Antrag und Abrechnung.

Gemäß den Hausmitteilungen der Staatlichen Schulämter sind Schulfahrten, Wandertage und Exkursionen **vor** Beginn der Dienstreise in PTravel zu beantragen.

Nach Beendigung der Dienstreise kann der in PTravel genehmigte Dienstreiseantrag abgerechnet werden. Um entstandene Reisekosten geltend zu machen, muss die Abrechnung innerhalb der gesetzlichen Ausschlussfrist (§ 3 Bundesreisekostengesetz) an die Reisekostenstelle weitergeleitet werden.

Auch für ausnahmsweise erst nach Durchführung der Dienstreise in PTravel beantragte Schulfahrten/Wandertage/Exkursionen gilt der oben genannte Ablauf (1. Schritt: Antrag auf Genehmigung; 2. Schritt: Antrag auf Reisekostenabrechnung).

Für die Beantragung und Abrechnung von Schulfahrten wählen Sie zwischen Inlands- und Auslandsreise, entsprechend Ihrem Reiseziel:

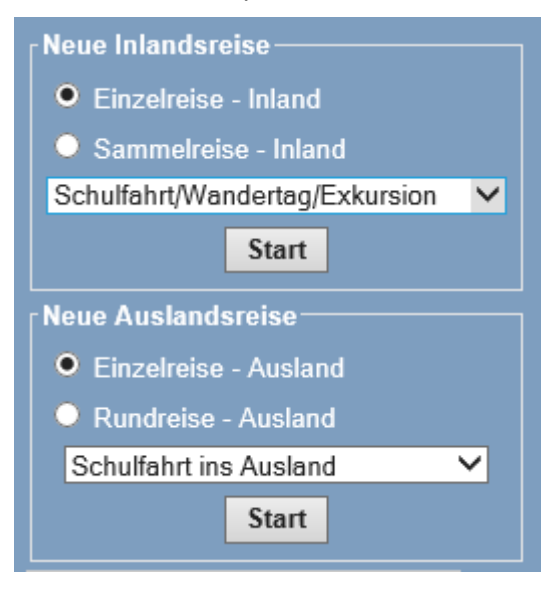

Benutzen Sie bitte ausschließlich die jeweils im Programm bereitgestellten Funktionen und Verlinkungen und nicht die Vor- und Zurückfunktion des Browsers, da das Programm sonst die Anwendung beendet.

Sollten Sie als Genehmiger oder Mitzeichner eine Schulfahrt oder einen Wandertag beantragen wollen, wählen Sie zuerst "eigene Reiseliste" aus, um Ihre persönlichen Anträge stellen zu können.

# 2. Beantragung und Abrechnung Schulfahrt/Wandertag/Exkursion im Inland

## 2.1. Antrag auf Genehmigung der Schulfahrt bzw. des Wandertages Inland

Bitte wählen Sie auf der linken Bildschirmseite "eigene Reiseliste". Wählen Sie für Ihren Antrag die Reiseart -> "Neue Inlandsreise" -> "Einzelreise – Inland" -> "Schulfahrt/Wandertag/Exkursion".

Bestätigen Sie Ihre Auswahl mit dem Button Start .

Anschliessend öffnet sich das folgende Fenster. Geben Sie hier den Reisezeitraum an und bestätigen Sie Ihre Eingabe mit dem Button **Weiter**.

| Schulfahrt/Wandertag/Exkursion  |                       |                 |
|---------------------------------|-----------------------|-----------------|
|                                 | Datum<br>[TT.MM.JJJJ] | Zeit<br>[HH:MM] |
| Abreise*                        | 17.05.2021            | 07:30           |
| Beginn des<br>Dienstgeschäftes* | 17.05.2021            | 08:00           |
| Ende des<br>Dienstgeschäftes*   | 21.05.2021            | 14:30           |
| Rückkehr*                       | 21.05.2021            | 15:00           |
|                                 | Weiter                | bbrechen        |
|                                 |                       |                 |

Nun öffnet sich das Reiseformular. Im Kopf des Reiseantrags werden Ihre personenbezogenen Daten angezeigt, welche im System hinterlegt und für den Workflow von Bedeutung sind. Bitte überprüfen Sie diese stets beim Anlegen einer neuen Reise, insbesondere auch die Zugehörigkeit zur Organisationseinheit (Personengruppe). Änderungen sind der Reisekostenstelle mithilfe des Änderungsformulares unverzüglich anzuzeigen (siehe PTravel-Startseite, links).

Des Weiteren sehen Sie hier auch noch einmal die von Ihnen gewählte Reiseart sowie den Status Ihrer Reise ("Antrag"). Der Reisezeitraum wird vom vorherigen Schritt übernommen.

| e mit * gekennzeichneten Felder sind Pflichtangaben                                                                              |                                             |                                                              |
|----------------------------------------------------------------------------------------------------|---------------------------------------------|--------------------------------------------------------------|
| Ilgemeine Angaben                                                                                                    |                                             |                                                              |
|                                                                                                    | Datum [TT.MM.JJJJ]                          | Zeit [HH:MM]                                                 |
| Abreise*                                                                                                    | 17.05.2021                                  | 07:30                                                        |
| Beginn des Dienstgeschäftes*                                                                                                    | 17.05.2021                                  | 08:00                                                        |
| Ende des Dienstgeschäftes*                                                                                                    | 21.05.2021                                  | 14:30                                                        |
| Rückkehr*                                                                                                    | 21.05.2021                                  | 15:00                                                        |
| Abreise- und Rückkehrort mit Anschrift: Adressen von Wohnort und<br>zu markieren und mit der anderen Anschrift zu überschreiben. | Dienstort sind bereits vorbelegt. Bei einem | anderen Abreise- oder Rückkehrort ist eine der Vorbelegungen |
| Abreiseort (Wohnort/Dienstort) mit Anschrift*                                                                                    |                                             | V                                                            |
| Rückkehrort (Wohnort/Dienstort) mit Anschrift*                                                                                   |                                             | V                                                            |
| Reiseziel mit Anschrift*                                                                                                    | <b>v</b>                                    |                                                              |
|                                                                                                    |                                             |                                                              |
| Zweck der Reise*                                                                                                    |                                             | ✓                                                            |
|                                                                                                    |                                             |                                                              |
|                                                                                                    |                                             | $\bigcirc$                                                   |
|                                                                                                    |                                             |                                                              |
| Hauptbeförderungsmittel*                                                                                                    | Bitte wählen                                |                                                              |
| Aktenzeichen/Mitreisende                                                                                                    |                                             |                                                              |
| Anmerkungen<br>(Aktenzeichen, Reiseverlauf, Mitreisende, Kostenstelle, Sonstiges)                                                |                                             | ¢                                                            |

Alle mit \* gekennzeichneten Felder sind Pflichtfelder und somit zwingend auszufüllen. In den Feldern "Abreiseort" und "Rückkehrort" sind in der jeweiligen Auswahlbox bereits die Adressdaten Ihres Wohnortes und auch Ihres regulären Dienstortes hinterlegt. Bitte wählen Sie die für die Dienstreise entsprechende Abreise- und Rückkehradresse aus und ergänzen das Reiseziel.

Im Feld "Zweck der Reise" sind Auswahlmöglichkeiten hinterlegt. Diese können im darunterliegenden Feld von Ihnen genauer beschrieben werden.

Hinweis zum Feld "Hauptbeförderungsmittel": Die Nutzung des Privat – Kfz ist vor Dienstreiseantritt zu beantragen und zu begründen, damit eine Erstattung der Wegstreckenentschädigung genehmigt werden kann.

Als nächstes sind im Bereich "Allgemeine Angaben" noch einige Fragen zu beantworten, die für die Titelverwaltung bzw. die Reisekostenstelle relevant sind. Hierbei geht es zum Beispiel um die Überprüfung bezüglich einer eventuellen Kostenübernahme durch Dritte.

#### Weitere Angaben

| Angaben von der/dem Reisenden auszufüllen                                                                                                    |      |                          |
|----------------------------------------------------------------------------------------------------|------|--------------------------|
| Zutreffendes bitte markieren<br>(Pflichtangaben sind mit * gekennzeichnet)                                                                                                    |      |                          |
| Erfolgt eine Übernahme von Kosten durch Dritte?*<br>(wenn ja, den Namen in den Anmerkungen angeben)                                                                                                    | ⊖ Ja | Nein                     |
| Die Tätigkeit am selben auswärtigen Geschäftsort dauert, ohne mindestens 4 wöchiger<br>Unterbrechung, bereits länger als 3 Monate.*                                                                                                    | ⊖ Ja | Nein                     |
| Die Entfernung zwischen meiner Dienststätte oder meiner Wohnung und dem Ort, an dem das<br>Dienstgeschäft durchgeführt wird, beträgt nicht mehr als 2 km.*                                                                                                    | ⊖ Ja | Nein                     |
| Sind weitere Ermäßigungen zu den Fahrtkosten (außer Bahncard und Geschäftskundenrabatt) oder<br>privat erworbene Fahrkarten vorhanden, die für diese Reise genutzt werden müssen?*<br>(wenn ja, bitte Art der Ermäßigung und örtlichen Gültigkeitsbereich in den Anmerkungen angeben) | ⊖ Ja | <ul> <li>Nein</li> </ul> |
| Sind Eigenanteile für diese Reise zu leisten?*<br>(wenn ja, bitte Hinweise dazu in den Anmerkungen angeben)                                                                                                    | ⊖ Ja | Nein                     |
| Besteht im Zusammenhang mit dieser Reise ein Anspruch auf Trennungsgeld (Ein Anspruch auf Trennungsgeld besteht auch, wenn es durch Kürzungen zu keinem Auszahlungsbetrag kommen würde.)?*                                                                                            | ⊖ Ja | <ul> <li>Nein</li> </ul> |

Bitte erfassen Sie in den Bereichen "**Fahrkosten"**, **"Nebenkosten"** und **"Übernachtungskosten"** die voraussichtlichen Kosten. Die vollständige Angabe der voraussichtlichen Kosten ist wichtig, damit Ihre Schulleitung unter Berücksichtigung des Schulfahrten-Budgets die Dienstreise genehmigen kann.

Programmseitig wird bei einer mehrtägigen Dienstreise das Feld "Nachgewiesene Übernachtungen (volle Erstattung)" mit der Anzahl der Übernachtungen vorbelegt. Sie müssen nun diese Angaben entsprechend vervollständigen. Zum Erfassen der Übernachtungskosten öffnen Sie das entsprechende Unterformular über das Bearbeitungsfeld (oben rechts):

| Übernachtungskosten                                                                                                    | NO         |
|----------------------------------------------------------------------------------------------------|------------|
| Übernachtungskosten (volle Erstattung)                                                                                                    | 0.00 EUR 📓 |
| Nachgewiesene Übernachtungen (volle Erstattung)                                                                                                    | 4 Anzahl   |
| Pauschale/Private Übernachtungen (pauschale Erstattung)                                                                                                    | 0 Anzahl   |
| Anzahl unentgeltlich zur Verfügung gestellter<br>Übernachtungen (inkl. Tagwechsel ohne tatsächliche<br>Übernachtungen).<br>Keine Gewährung von Übernachtungsgeld. | 0 Anzahl   |

Im geöffneten Fenster wählen Sie "NEU".

| Belege - Internet Explorer |             |             |           |             |                |
|----------------------------|-------------|-------------|-----------|-------------|----------------|
| <b>Neu</b> Bearbeiten      | X Abbrechen | E Speichern | 🖉 Löschen | L Schließen | ି <u>Hilfe</u> |

Es öffnet sich nachfolgendes Fenster. Im Feld "Belegdatum" ist das Rechnungsdatum einzugeben.

Sollte es sich um einen Pauschalpreis handeln, geben Sie diesen bitte ebenfalls bei "Übernachtungskosten" an und erfassen im Bereich "Bemerkungen", welche Leistungen enthalten sind:

| 😂 Belege - Internet Explorer                                                                                                    | —                                                                          |  |
|----------------------------------------------------------------------------------------------------|----------------------------------------------------------------------------|--|
| In diesem Beleg eingetragene Frühstücke <u>NICHT</u> noch einmal im Hauptformular Bereich "unentgeltliche Mahlzeiten" erfassen! |                                                                            |  |
| Belegdatum [TT.MM.JJJJ]*                                                                                                    | 15.10.2021                                                                 |  |
| Belegart                                                                                                    | Übernachtungskosten                                                        |  |
| Gesamtbetrag Übernachtung mit Frühstück*<br>(weitere in der Rechnung enthaltene Kosten sind hier <b>nicht</b> einzutragen)      | 395 EUR                                                                    |  |
| Anzahl ÜN / Frühstück (einschl. Rückfahrtstag)* / Frühstück nach 15.Tag (ohne<br>Rückfahrtstag)                                 | 4 / 0 / 0                                                                  |  |
| Gesamtbetrag der Frühstückskosten                                                                                               | 0,00 EUR                                                                   |  |
| Arbeitgeberveranlassung*                                                                                                    | ● Ja O Nein                                                                |  |
| Buchung von Dienststelle oder reisende Person*                                                                                  | O Dienststelle       ereisende Person                                      |  |
| Von Dienststelle bezahlt                                                                                                    |                                                                            |  |
| Bemerkung<br>( z.B. Begründung für die Erstattung der den Höchstbetrag übersteigenden<br>Übernachtungskosten)                   | Pauschalpreis<br>(beinhaltet Bustransfer,<br>Übernachtung,<br>Vollpension) |  |
| Keu         Bearbeiten         Abbrechen         Speichern         & Löschen         Sch                                        | ließen                                                                     |  |

Nach dem Speichern werden die Angaben im Formular angezeigt:

#### Übernachtungskosten

| Übernachtungskosten (volle Erstattung)                                                                                                    | 395.00 EUR           |
|----------------------------------------------------------------------------------------------------|----------------------|
| Nachgewiesene Übernachtungen (volle Erstattung)                                                                                                    | 4 Anzahl             |
| Pauschale/Private Übernachtungen (pauschale Erstattung)                                                                                                    | 0 Anzahl             |
| Anzahl unentgeltlich zur Verfügung gestellter<br>Übernachtungen (inkl. Tagwechsel ohne tatsächliche<br>Übernachtungen).<br>Keine Gewährung von Übernachtungsgeld. | 0 Anzahl             |
| im Preis enthaltene Frühstücke / nach 15.Tag                                                                                                    | 0 Anzahl 0 ab 15.Tag |
| Bemerkungen                                                                                                    |                      |

Sollten Sie für die Übernachtung einen Freiplatz nutzen, erfassen Sie die Anzahl der Nächte im Feld "Anzahl unentgeltlich zur Verfügung gestellter Übernachtungen". Bitte löschen Sie anschließend die vom Programm automatisch vorbelegten Übernachtungen im Feld "Nachgewiesene Übernachtungen (volle Erstattung)":

| Übernachtungskosten                                                                                                    |                                                  |
|----------------------------------------------------------------------------------------------------|--------------------------------------------------|
| Übernachtungskosten (volle Erstattung)                                                                                                    | 0,00 EUR                                         |
| Nachgewiesene Übernachtungen (volle Erstattung)                                                                                                    | 0 Anzahl                                         |
| Pauschale/Private Übernachtungen (pauschale Erstattung)                                                                                                    | 0 Anzahl                                         |
| Anzahl unentgeltlich zur Verfügung gestellter<br>Übernachtungen (inkl. Tagwechsel ohne tatsächliche<br>Übernachtungen).<br>Keine Gewährung von Übernachtungsgeld. | 4 Anzahl                                         |
| im Preis enthaltene Frühstücke / nach 15.Tag                                                                                                    | O Anzahl O ab 15.Tag                             |
| Bemerkungen                                                                                                    | Nutzung Freiplatz (Übernachtung,<br>Vollpension) |

Im Bereich "unentgeltliche Mahlzeiten" geben Sie bitte an, ob und welche Mahlzeiten im Preis enthalten sind. Sollte keine Verpflegung im Reisepreis enthalten sein, wählen Sie bitte "keine unentgeltliche Verpflegung erhalten".

### Unentgeltliche Mahlzeiten und Verzicht auf Tagegeld / Übernachtungsgeld

| Hinweis                                                                                                    |           |             |              |
|----------------------------------------------------------------------------------------------------|-----------|-------------|--------------|
| Soweit in pauschalen Tagungsgebühren, Übernachtungskosten oder anderen Nebenkosten Mahlzeiten enthalten sind, sind diese ebenfalls als unentgeltliche Mahlzeiten anzugeben. |           |             |              |
| Bitte keine Frühstücke eintragen, die bereits im Unterbeleg zu den Übernachtungskosten angegeben wurden.                                                                    |           |             |              |
| unentgeltliche Verpflegung                                                                                                    | Frühstück | Mittagessen | Abendessen   |
| erster Reisetag                                                                                                    |           |             | $\checkmark$ |
| Anzahl der übrigen Reisetage                                                                                                    | 3         | 3           | 3            |
| letzter Reisetag                                                                                                    |           |             |              |
| keine unentgeltliche Verpflegung erhalten                                                                                                    |           |             |              |
| Verzicht auf Tagegeld                                                                                                    |           |             |              |
| Verzicht auf Übernachtungsgeld                                                                                                    |           |             |              |

Vor dem Speichern eines Antrags muss die Richtigkeit und Vollständigkeit der Angaben bestätigt werden. Des Weiteren besteht hier die Möglichkeit, einen Abschlag/Vorschuss zu beantragen. Bitte beachten Sie, dass ein Vorschuss erst ab einem Betrag von 200 € gewährt wird und für das Prüfen des Vorschusses entsprechende kostenbegründende Belege beigefügt sein müssen (zum Beispiel Buchungsbestätigung mit Angabe des Pauschalpreises etc.)

Abschlag / Vorschuss erwünscht

\* Hiermit bestätige ich pflichtgemäß die Richtigkeit und Vollständigkeit der Angaben. Die Informationen zur Sachschadenshaftung habe ich zur Kenntnis genommen. Achtung: Erst mit dem Weiterleiten in der Reiseliste gilt ein Dienstreiseantrag als gestellt!

Speichern Dokument anfügen Abbrechen

Haben Sie Ihre Angaben korrekt eingegeben, klicken Sie auf den Button **Speichern**. Danach gelangen Sie zurück zu Ihrer Reiseliste. **Bitte beachten Sie, dass damit der Antrag noch nicht wirksam gestellt wurde, sondern noch weitergeleitet werden muss.** 

Nach dem Weiterleiten Ihres Antrags mit Betätigen des Piktogramms 😰 durchläuft dieser den von Ihrer Dienststelle vorgegebenen Workflow. Sie können in Ihrer Reiseliste in der Spalte "die Reise befindet sich bei" jederzeit sehen, wo sich Ihr Antrag zurzeit befindet. Nach erfolgter Genehmigung gelangt der genehmigte Dienstreiseantrag wieder zu Ihnen und bleibt bei Ihnen stehen, bis Sie die Abrechnung vornehmen.

Es wird empfohlen, den "Status" und Standort ("Reise befindet sich bei") regelmäßig zu prüfen. Abgewiesene oder abgelehnte Anträge müssen gegebenenfalls durch Sie ergänzt und nachbearbeitet werden und abermals zur Genehmigung weitergeleitet werden.

Die Statusbezeichnung "genehmigt mit Auflagen" ist systemseitig voreingestellt, d.h. auch eine "antragsgemäße" Genehmigung erhält diesen Status.

#### Nachgenehmigung

Wird eine bereits genehmigte Reise vor Beginn der Dienstreise geändert (Wechsel des Beförderungsmittels, Änderung/Verlängerung des Reisezeitraums, Änderung des Reiseziels etc.) besteht die Möglichkeit, die Nachgenehmigung manuell vor Antritt anzustoßen.

Nach dem Bearbeiten und Speichern der Änderung wählen Sie den Button "Nachgenehmigung der Reise" Mund bestätigen folgende Abfrage mit "Ja".

| Achtung                                                |
|--------------------------------------------------------|
| Soll die Reise "HV-2630" noch einmal genehmigt werden? |
| Ja Nein                                                |
|                                                        |

Leiten Sie den geänderten Antrag weiter, damit die Nachgenehmigung erfolgen kann.

# 2.2. Abrechnung der Schulfahrt bzw. des Wandertages Inland

Am Tag nach Beendigung der Dienstreise können Sie Ihre Abrechnung an die Reisekostenstelle weiterleiten. Hierfür öffnen Sie die in PTravel genehmigte Dienstreise (Schulfahrt/Wandertag/Exkursion) mit dem Bearbeiten-Button 🖏. Nun können Sie die Antragsdaten prüfen und an den tatsächlichen Reiseverlauf anpassen, die von Ihnen verauslagten Kosten prüfen und gegebenenfalls korrigieren sowie ergänzen.

Nehmen Sie Änderungen an den "Allgemeinen Angaben" (Datum, Reisedauer, Reiseziel, Hauptbeförderungsmittel) vor, wird Ihr Antrag zur erneuten Bestätigung über Ihre Schulleitung gesendet, bevor er zur Reisekostenstelle gelangt.

#### Freiplätze

Sollten Ihnen Freiplätze gewährt worden sein, bitte in der Abrechnung im Feld "Anmerkungen" mit angeben. Bitte ebenfalls angeben, wie die Freiplätze genutzt wurden (z.B. durch bestimmte Personen oder Aufteilung der Freiplätze auf alle Reiseteilnehmer).

#### Fahrtkosten

Erfassen Sie hier Kosten für Bahntickets, ÖPNV oder Bus sowie die km-Angaben, wenn Sie mit dem eigenen PKW gefahren sind und Ihnen diese Nutzung vor Beginn der Dienstreise genehmigt wurde.

Kosten, die bereits im Pauschalpreis enthalten sind, bitte nicht doppelt eintragen.

#### Nebenkosten

Geben Sie hier separate Kosten (z.B. Eintritte) ein, die nicht im Pauschalpreis enthalten sind. Nebenkosten können nur erstattet werden, wenn Sie einen Beleg nachweisen.

#### Übernachtungskosten

Eintrag siehe Punkt 2.1 "Antrag auf Genehmigung der Schulfahrt"

#### Mahlzeiten

Bitte vergewissern Sie sich, dass im Bereich "unentgeltliche Mahlzeiten" alle Mahlzeiten erfasst wurden, die im Reisepreis enthalten waren. Sollte keine Verpflegung im Reisepreis enthalten gewesen sein, wählen Sie bitte "keine unentgeltliche Verpflegung erhalten".

Des Weiteren können Sie hier auch angeben, auf das Tagegeld bzw. Übernachtungsgeld zu verzichten.

#### Anrechnung von erhaltenen Fahrscheinen und Zuwendungen

Hier erfassen Sie nur entstandene Kosten, die bereits von einer anderen Stelle bezahlt bzw. erstattet wurden. Diese werden von der errechneten Reisekostenerstattung abgezogen.

#### Reiseunterbrechung

Sollten Sie Ihre Dienstreise aus privaten Gründen unterbrochen haben, tragen Sie diese Daten hier ein.

Nun müssen Sie noch Ihre Abrechnung abschließen. Im Gegensatz zum Antrag auf Genehmigung bestätigen Sie nun neben der Richtigkeit und Vollständigkeit Ihrer Angaben auch, dass Ihnen die geltend gemachten Kosten tatsächlich entstanden sind.

| □ * Ich bestä | ge pflichtgemäß die Richtigkeit und Vollständigkeit meiner Angaben. Die Ausgaben sind mir tatsächlich entstanden. |
|---------------|----------------------------------------------------------------------------------------------------|
| Bei Teiln     | hme an einem Bonusprogramm werde ich die Abrechnungsstelle schriftlich informieren.                               |
| speichern     | Dokument anfügen Abbrechen                                                                                        |

Arbeitshilfe für die Beantragung und Abrechnung von Schulfahrten, Wandertagen und Exkursionen

Nach dem Speichern gelangen Sie nun wieder in die Reiseliste. Die aktuell angelegte Reise ist in Abhängigkeit von der Netzauslastung erst einmal grau hinterlegt und kann erst nach Betätigen des

| Feldes | æ | Aktualisieren der |
|--------|---|-------------------|
|        | S | <u>Reisedaten</u> |

weiterbearbeitet werden.

Anschließend können Sie dort die kostenbegründenden Belege (Übernachtungsrechnung, Pauschalpreis-Rechnung, Belege über Eintrittskarten und Fahrtkosten etc.) der Abrechnung beifügen.

Möchten Sie ein Dokument (z.B. Fahrkarte) anhängen, scannen Sie dieses ein und speichern Sie die Datei ab. Danach klicken Sie in Ihrer Reiseliste auf diesen Button:

Es öffnet sich das nachfolgend abgebildete Fenster:

| Dokumente                                            | □ Dokumente der Reise 99425 |             |  |  |  |  |  |  |  |
|------------------------------------------------------|-----------------------------|-------------|--|--|--|--|--|--|--|
|                                                      | Keine Dokumente vorhanden   |             |  |  |  |  |  |  |  |
|                                                      | Dokument hinzufüg           | gen         |  |  |  |  |  |  |  |
|                                                      | Datei<br>max. 500,00 kB     | Durchsuchen |  |  |  |  |  |  |  |
| Zurück zur Reiseliste                                | Dateiname (optional)        |             |  |  |  |  |  |  |  |
| Nützliche Verbindungen                               |                             |             |  |  |  |  |  |  |  |
| <u>Aktuelle Erlasslage</u><br>Hotline: 0355 865-4010 | Anmerkung                   | V           |  |  |  |  |  |  |  |
|                                                      |                             | Hochladen   |  |  |  |  |  |  |  |

Nun klicken Sie auf den Button Durchsuchen... . Wählen Sie Ihr abgespeichertes bzw. benötigtes Dokument aus und klicken Sie abschließend auf den Button Hochladen . Die folgenden Dateitypen sind zugelassen: pdf, txt, doc, docx, xls, xlsx, png, tif, jpg, gif, rtf, odt, ods.

Ihr hochgeladenes Dokument wird Ihnen in dieser Ansicht über dem Fenster "Dokument hinzufügen" angezeigt. Hier haben Sie die Möglichkeit sich das Dokument anzusehen wird/ oder ggf. zu löschen

| Dokumente                                                   | Doku   | umente de                        | r Reise 99425 |             |               |               |          |
|-------------------------------------------------------------|--------|----------------------------------|---------------|-------------|---------------|---------------|----------|
|                                                             |        |                                  | Datum         | Anmerkung   | Ersteller     | Dateiname     | Größe    |
|                                                             | 60     | ж                                | 15.07.2011    |             | Bahn, Manfred | Fahrkarte.doc | 52,50 kB |
|                                                             | - Doki | u <mark>ment hin</mark><br>Datei | zufügen       | Durchsuchen |               |               |          |
| <u>Zuruck zur Reiselliste</u>                               | ma     | x. 500,00 kE                     |               | Duchadenen  |               |               |          |
| Nützliche Verbindungen                                      | Dateir | name (optio                      | nal)          |             |               |               |          |
| <u>Aktuelle Erlasslage</u><br><u>Hotline: 0355 865-4010</u> | А      | unmerkung                        |               | ×           |               |               |          |
|                                                             |        |                                  | Нос           | hladen      |               |               |          |
|                                                             |        |                                  |               |             |               |               |          |

Um zu Ihrer Reiseliste zurück zu gelangen, betätigen Sie den Button

Zurück zur Reiseliste

Abschließend müssen Sie Ihre Abrechnung noch weiterleiten. Vor dem Weiterleiten Ihrer Abrechnung werden Sie gefragt, auf welches Konto die Erstattungskosten überwiesen werden sollen.

Die Abfrage und Speicherung Ihrer Kontodaten erfolgt bei jedem Reisekostenantrag, sodass Sie Änderungen aktuell erfassen können.

Denken Sie bitte daran, dass die Abrechnung Ihrer Reisen innerhalb von 6 Monaten nach Beendigung der Reise erfolgen muss. Sollten Sie die Abrechnung nach Ende der gesetzlichen Ausschlussfrist weiterleiten, wird der Auszahlungsbetrag auf "Null" gesetzt.

Hinweis: Ihre Reisekosten werden ausgezahlt, wenn Ihr Antrag den Status "kontiert" anzeigt. Für Rückfragen wendet sich die Reisekostenstelle per E-Mail an Sie. Reisen mit Status "abgewiesen" (an "reisende Person") sind durch Sie zu bearbeiten/ergänzen. Beachten Sie dazu unbedingt die im Antrag hinterlegten Notizen/Anmerkungen.

# 3. Ergänzende Hinweise zur Beantragung und Abrechnung von Schulfahrten ins Ausland

Für die Beantragung und Abrechnung von Schulfahrten ins Ausland stehen nachfolgende Reisearten zur Verfügung:

- **Einzelreise Ausland** -> Wählen Sie diesen Reisetyp für Dienstreisen ins Ausland mit lediglich einem Reisezielland. Auch wenn Ihre Reise mehrere Reisezielorte innerhalb eines Landes beinhaltet, kann der Reisetyp Einzelreise - Ausland gewählt werden, sofern für die Ziele die gleichen Auslandssätze gelten.
- Rundreise Ausland -> Wählen Sie diesen Reisetyp bei Dienstreisen mit mehreren Reisezielländern und/oder Reisezielorten mit abweichenden regionalen Auslandssätzen.

Grundsätzlich gelten für die Beantragung und Abrechnung von Schulfahrten ins Ausland die Hinweise aus Punkt 2.1. sowie 2.2. dieses Leitfadens.

Ergänzend zu den unter Punkt 2.1. genannten Hinweisen sind für Schulfahrten ins Ausland im Bereich "Reisedaten Details" die voraussichtliche Ankunftszeit am Reiseziel sowie die Abreisezeit vom Reiseziel sowie die voraussichtlichen Zeiten der entsprechenden Grenzübertritte anzugeben:

| Reisedaten Details        |                    |              |                           |                    |              |
|---------------------------|--------------------|--------------|---------------------------|--------------------|--------------|
| ավիդ Hinfah               | rt                 |              | F                         | Rückkehr           |              |
| $\neg$                    | Datum [TT.MM.JJJJ] | Zeit [HH:MM] |                           | Datum [TT.MM.JJJJ] | Zeit [HH:MM] |
| Grenzübertritt/Landezeit* | 08.11.2021         | 15:00        | Abreise*                  | 12.11.2021         | 07:00        |
| Ankunft*                  | 08.11.2021         | 19:00        | Grenzübertritt/Landezeit* | 12.11.2021         | 12:00        |

#### Reisedaten Details

Bei **Abfahrt** ist die Abreisezeit vom Abfahrtsort entscheidend. **Grenzübertritt/Landezeit** entspricht der Ankunft des Flugzeuges oder der Bahn am Zielort. Sollten Sie mit PKW unterwegs sein, ist hier die Zeit des direkten Grenzübertritts anzugeben. **Ankunft** definiert die Ankunft am Reiseziel.

#### Rundfahrten ins Ausland

Bei einer Rundreise im Ausland sind die verschiedenen Etappen anzugeben. Jedes neue Reisezielland wird in einer neuen Etappe erfasst. Bitte erfassen Sie die entstehenden Reisekosten (Übernachtungskosten, Fahrtkosten, Nebenkosten) in den jeweiligen Etappen.

#### Hinweise zum Anlegen der Etappen:

Beim Anlegen der Rundreise Ausland ist in der Antragsmaske das Feld für die erste Etappe eingabebereit:

| Reisedaten Details Rundreis<br>Etappen neue Etappe | te und Etappen<br>Etappe Nr.: 1 von 1 vor>>) [letzte>] |     |                           |                                 |
|----------------------------------------------------|--------------------------------------------------------|-----|---------------------------|---------------------------------|
| von                                                |                                                        |     | Nach                      |                                 |
| von Land                                           | Deutschland                                            | •   | nach Land                 | Spanien-Barcelona,Madrid 💌      |
| Von Ort*                                           | Hannover                                               |     | nach Ort*                 | Madrid                          |
| Abfahrt                                            | Datum [TT.MM.JJJJ] Zeit [HH:                           | MM] | Ankunft                   | Datum [TT.MM.JJJJ] Zeit [HH:MM] |
| Abfahit*                                           | 08.10.2009 📑 09.00                                     | ]   | Grenzübertritt/Landezeit* | 08.10.2009                      |
| Ankuntt*                                           | 08.10.2009                                             | ]   |                           |                                 |

Die zweite und jede weitere Etappe legen Sie mit Klick auf die Schaltfläche **neue Etappe** an. Etappen können Sie mit Klick auf die Schaltfläche "**aktuelle Etappe löschen**" entfernen. Mit Hilfe der Schaltflächen **erste, zurück, vor** und **letzte** navigieren Sie zwischen den einzelnen Etappen (wenn mehr als eine vorhanden ist).

Jede Etappe beinhaltet einen Abfahrtsort (Felder: **von Land, von Ort**). Hier geben Sie den Abfahrtsort und das jeweilige Land an. Bitte beachten Sie: Für einige Länder existieren verschiedene regionale Ländersätze. Nutzen Sie daher bitte die Auswahlbox.

Bei **Abfahrt** ist die Abreisezeit vom Abfahrtsort entscheidend. **Grenzübertritt/Landezeit** entspricht der Ankunft des Flugzeuges oder der Bahn am Zielort. Sollten Sie mit PKW unterwegs sein, ist hier die Zeit des direkten Grenzübertritts anzugeben. **Ankunft** definiert die Ankunft am Reiseziel.

Nutzen Sie für jede einzelne Etappe die Eingabebereiche:

- Reisedaten Details Rundreise und Etappen.
- Fahrtkosten
- Nebenkosten
- Übernachtungskosten
- Unentgeltliche Mahlzeiten und Verzicht auf Tagegeld / Übernachtungsgeld
- Teilverzicht/Anrechnung von erhaltenen Fahrscheinen und Zuwendungen

#### Beispiel einer Rundreise Ausland: Deutschland -> Österreich -> Schweiz -> Deutschland

#### Etappe 1

| Reisedaten Details Rundreise und                                                                                               | Etannen             |              |                           |                    |              |  |  |  |
|----------------------------------------------------------------------------------------------------|---------------------|--------------|---------------------------|--------------------|--------------|--|--|--|
| Etappen neue Etappe                                                                                                    | Nr.: 1 von 1 vor >> | letzte >     |                           |                    |              |  |  |  |
| von                                                                                                    |                     |              | nach                      |                    |              |  |  |  |
| von Land                                                                                                    | Deutschland         | ~            | nach Land                 | Österreich         | ~            |  |  |  |
| von Ort*                                                                                                    | Oranienburg         |              | nach Ort*                 | Wien               |              |  |  |  |
| Abfahrt                                                                                                    | Datum [TT.MM.JJJJ]  | Zeit [HH:MM] | Ankunft                   | Datum [TT.MM.JJJJ] | Zeit [HH:MM] |  |  |  |
| Abfahrt*                                                                                                    | 15.10.2021          | 06:30        | Grenzübertritt/Landezeit* | 15.10.2021         | 13:00        |  |  |  |
| Ankunft*                                                                                                    | 15.10.2021          | 14:30        | Etappenende               |                    |              |  |  |  |
| Hinweis                                                                                                    |                     |              |                           |                    |              |  |  |  |
| Etappenende = Diese Felder sind nicht beschreibbar, sondern werden mit Ihrer Eingabe zur nächsten Etappe automatische gefüllt. |                     |              |                           |                    |              |  |  |  |

### Etappe 2

| Reisedaten Details Rundreise und I        | Etappen                                                       |                            |                                 |
|-------------------------------------------|---------------------------------------------------------------|----------------------------|---------------------------------|
| Etappen neue Etappe                       | aktuelle Etappe löschen           Vr.: 2 von 2         vor >> |                            |                                 |
| von                                       |                                                               | nach                       |                                 |
| von Land                                  | Österreich V                                                  | nach Land                  | Schweiz-Genf V                  |
| von Ort*                                  | Wien                                                          | nach Ort*                  | Genf                            |
| Abfahrt                                   | Datum [TT.MM.JJJJ] Zeit [HH:MM]                               | Ankunft                    | Datum [TT.MM.JJJJ] Zeit [HH:MM] |
| Abfahrt*                                  | 17.10.2021 08:30                                              | Grenzübertritt/Landezeit*  | 17.10.2021 14:00                |
| Ankunft*                                  | 17.10.2021 16:00                                              | Etappenende                |                                 |
|                                           | Hinweis                                                       |                            |                                 |
| Etappenende = Diese Felder sind nicht bes | chreibbar, sondern werden mit Ihrer E                         | Eingabe zur nächsten Etapp | e automatische gefüllt.         |

#### Etappe 3

| Reiseda | aten Details Rundreise und I                                                                                                   | Etappen                                               |                           |                                 |  |  |  |  |
|---------|----------------------------------------------------------------------------------------------------|-------------------------------------------------------|---------------------------|---------------------------------|--|--|--|--|
| Etappen | neue Etappe<br> < erste << zurück Etappe N                                                                                     | aktuelle Etappe löschen       Vr.: 3 von 3     vor >> |                           |                                 |  |  |  |  |
|         | von                                                                                                    |                                                       | nach                      |                                 |  |  |  |  |
|         | von Land                                                                                                    | Schweiz-Genf V                                        | nach Land                 | Deutschland V                   |  |  |  |  |
|         | von Ort*                                                                                                    | Genf                                                  | nach Ort*                 | Oranienburg                     |  |  |  |  |
|         | Abfahrt                                                                                                    | Datum [TT.MM.JJJJ] Zeit [HH:MM]                       | Ankunft                   | Datum [TT.MM.JJJJ] Zeit [HH:MM] |  |  |  |  |
|         | Abfahrt*                                                                                                    | 19.10.2021 08:00                                      | Grenzübertritt/Landezeit* | 19.10.2021                      |  |  |  |  |
|         | Ankunft*                                                                                                    | 19.10.2021 23:00                                      | Etappenende               |                                 |  |  |  |  |
|         | Hinweis                                                                                                    |                                                       |                           |                                 |  |  |  |  |
| Etapper | Etappenende = Diese Felder sind nicht beschreibbar, sondern werden mit Ihrer Eingabe zur nächsten Etappe automatische gefüllt. |                                                       |                           |                                 |  |  |  |  |
|         |                                                                                                    |                                                       |                           |                                 |  |  |  |  |

# 4. Hinweise für die genehmigende Person

Prüfen Sie bitte regelmäßig in PTravel, ob Anträge zur Genehmigung vorliegen. Sie werden zusätzlich vom System per Mail informiert, dass eine Reise zur weiteren Bearbeitung vorliegt.

Sie loggen sich mit Ihrer Nutzerkennung und Ihrem Passwort ein. Auf der linken Seite sehen Sie die Liste der Stationen, für die Sie als Genehmiger und/oder Mitzeichner eingerichtet sind.

Sie wählen die entsprechende Genehmigungsstation:

| 🚰 Reiko 3.6.6 - WebClient - Microsoft I                | Interne          | iternet Explorer bereitgestellt von TFA |         |                |            |               |            |            |           |      |                 |                          |     |
|--------------------------------------------------------|------------------|-----------------------------------------|---------|----------------|------------|---------------|------------|------------|-----------|------|-----------------|--------------------------|-----|
| Datei Bearbeiten Ansicht Favoriten                     | Extra            | is ?                                    |         |                |            |               |            |            |           |      |                 |                          | 7   |
| 😋 Zurück 🔹 📀 🖌 🛃 🔣 🏠 👷 Favoriten 🤕 🏘 🦂 🎉 🔟 - 🐰 💼 📑 🏭 - |                  |                                         |         |                |            |               |            |            |           |      |                 |                          |     |
| Adresse 🙋 https://reiko.service.fvbb.de:8              | 8443/reil        | ko/ReikoS                               | ervlet? | °cmd=78statior | 1=4        |               |            |            |           |      | 💽 🔁 V           | Vechseln zu Link         | s » |
| Reiseliste<br>Station                                  | <b>Ge</b><br>Bah | Genehmigung AD/ AL etc im Testsystem    |         |                |            |               |            |            |           |      |                 |                          |     |
| S Aktualisieren der<br>Reisedaten                      | 4                | Aktioner                                | n       | Reisenr.<br>▲▼ | Name<br>▲▼ | Vorname<br>▲▼ | von 🏧      | bis▲▼      | Ziel 💇    | Bem. | Vorschuss<br>▲▼ | Reisekosten<br>o.Anr. ▲▼ |     |
| Eigene Reiseliste                                      | 60               | ф <b>ђ</b>                              | (2)     | HV-72300       | Tester     | Theo          | 15.06.2010 | 15.06.2010 | Magdeburg |      |                 | 0,00                     | J   |

Sie können sich nun die Dienstreiseanträge ansehen (über das Brillensymbol), genehmigen (Daumen nach oben) oder ablehnen (Daumen nach unten).

Wollen Sie genehmigen, erfolgt ein entsprechender Hinweis, den Sie lediglich bestätigen müssen:

| 🗿 Reiko 3.6.6 - WebClient - Microsoft Internet Explorer bereitgestellt von TFA 📃 💌 |                                                      |                                      |            |               |                   |                |           |      |                 |                         |
|------------------------------------------------------------------------------------|------------------------------------------------------|--------------------------------------|------------|---------------|-------------------|----------------|-----------|------|-----------------|-------------------------|
| Datel Bearbeiten Ansicht Favoriten Extras ?                                        |                                                      |                                      |            |               |                   |                |           |      |                 |                         |
| 🌀 Zurück 👻 🕗 - 💌 💈 🔮                                                               | 🕒 Zurück 🗸 🕥 - 😰 🖒 👷 Favoriten 🤣 🏨 - 🖕 🔟 - 🐰 📄 📔 🏭 - |                                      |            |               |                   |                |           |      |                 |                         |
| Adresse 🙆 https://reiko.service.fvbb.de:                                           | :8443/reiko/ReikoServlet?                            | cmd=78station                        | i=4        |               |                   |                |           |      | ۷ 🗲 🖃           | Vechseln zu 🛛 Links 🎙   |
| Reiseliste<br>Station                                                              | Genehmig<br>Bahn, Manfred                            | Genehmigung AD/ AL etc im Testsystem |            |               |                   |                |           |      |                 |                         |
|                                                                                    |                                                      |                                      |            |               | -                 |                |           |      |                 |                         |
| S Aktualisieren der Reisedaten                                                     | Aktionen                                             | Reisenr.<br>▲▼                       | Name<br>▲▼ | Vorname<br>▲▼ | von 🏧             | bis 💵          | Ziel 🟧    | Bem. | Vorschuss<br>▲▼ | Reisekosten<br>o.Anr. 🏧 |
| Electro Delection                                                                  | 60 🕸 🕸 🔞                                             | HV-72300                             | Tester     | Theo          | 15.06.2010        | 15.06.2010     | Magdeburg |      | -               | 0,00                    |
| <u>Elgene Reiseliste</u>                                                           |                                                      |                                      |            | Microsoft In  | ternet Explor     | er             | ×         |      |                 |                         |
| V LOGOUT - Abmelden                                                                |                                                      |                                      |            | ? s           | oll diese Reise g | enehmigt werde | en?       |      |                 |                         |
| Weitere Stationen:<br>Mitzeichnung DL/RL etc<br>Testsystem                         |                                                      |                                      |            |               | OK Ał             | obrechen       |           |      |                 |                         |

Danach öffnet sich das Genehmigungsformular, in dem Sie nun die Reise genehmigen können:

Technisch ist nur eine Genehmigung "Mit Auflagen" möglich.

Haben Sie im Rahmen Ihrer Zuständigkeit keine Einwände, genehmigen Sie "wie beantragt" unter 1.

| Delessieten                                                 |                                  |  |  |  |  |  |  |
|-------------------------------------------------------------|----------------------------------|--|--|--|--|--|--|
| Keisedaten                                                  |                                  |  |  |  |  |  |  |
| ReiseNr:                                                    | HV-1503                          |  |  |  |  |  |  |
| Name, Vorname:                                              | Dr. Kaugummi, Kevin              |  |  |  |  |  |  |
| Reisedatum von:                                             | 14.11.2013                       |  |  |  |  |  |  |
| Reisedatum bis:                                             | 17.11.2013                       |  |  |  |  |  |  |
| Reiseart:                                                   | genehmigungspfl. Dienstreise     |  |  |  |  |  |  |
| Reiseziel:                                                  | Bonn                             |  |  |  |  |  |  |
|                                                             |                                  |  |  |  |  |  |  |
| Reisegenehmigung     Mit Auflagen     Ohne Auflagen         |                                  |  |  |  |  |  |  |
| S Mit Adiagen S Onne Adiagen                                |                                  |  |  |  |  |  |  |
|                                                             |                                  |  |  |  |  |  |  |
| Die Dienstreise wird wie folgt genehmig                     | t (Zutreffendes immer ankreuz    |  |  |  |  |  |  |
| 1. Die Dienstreise wird wie beantragt ge                    | nehmigt.                         |  |  |  |  |  |  |
| $\Box$ Ein erhebliches dienstliches Interesse g             | emäss § 5 Abs. 2 BRKG bei Bei    |  |  |  |  |  |  |
| $\Box$ Ein erhebliches dienstliches Interesse g             | emäss § 5 Abs. 2 BRKG bei Bei    |  |  |  |  |  |  |
| Die Benutzung des folgenden regelm. ver                     | rkehrenden BefMittel bzw. Dier   |  |  |  |  |  |  |
| Bahn/ÖPNV                                                   |                                  |  |  |  |  |  |  |
| 🗖 Ein Bahn-/ ÖPNV-Ticket wird unent                         | geltlich zur Verfügung gestellt. |  |  |  |  |  |  |
| Flugzeug                                                    |                                  |  |  |  |  |  |  |
| 🗖 Ein Flugticket wird unentgeltlich zur Verfügung gestellt. |                                  |  |  |  |  |  |  |
| 🗖 Dienst-Kfz                                                |                                  |  |  |  |  |  |  |
| Mitfahrgelegenheit in einem Kraftwagen                      |                                  |  |  |  |  |  |  |
|                                                             |                                  |  |  |  |  |  |  |

# Arbeitshilfe für die Beantragung und Abrechnung von Schulfahrten, Wandertagen und Exkursionen

Haben Sie im Rahmen Ihrer Zuständigkeit Einwände, genehmigen Sie unter 2. "abweichend vom Antrag".

Nachträgliche Genehmigungen werden unter 3. bestätigt.

| 2. Die Dienstreise wird abweichend vom Antrag genehmigt.                                                               |
|----------------------------------------------------------------------------------------------------|
| Fin erhebliches dienstliches Interesse gemäss § 5 Abs. 2 BRKG bei Benutzung des privaten Kfz wird nicht anerkannt      |
| Die Benutzung des folgenden regelm, verkehrenden Bef -Mittel bzw. Dienst-Kfz wird aus dienstlichen Gründen angeordnet: |
|                                                                                                    |
| Dannis I IVV                                                                                                    |
|                                                                                                    |
| Ein Elugialest wird uportaaltlich zur Vorfügung gestellt                                                               |
|                                                                                                    |
|                                                                                                    |
| Mittahrgelegenheit in einem Kraftwagen                                                                                 |
| □ Die Dienstreise ist an der Dienststätte anzutreten.<br>                                                              |
| Die Dienstreise ist an der Dienststätte zu beenden.                                                                    |
| 3. Nachträgliche Genehmigung                                                                                           |
| Die Dienstreise wird nachträglich genehmigt                                                                            |
|                                                                                                    |
| Anhang:                                                                                                    |
|                                                                                                    |
|                                                                                                    |
|                                                                                                    |
|                                                                                                    |
|                                                                                                    |
|                                                                                                    |
|                                                                                                    |
| Speichern und Weiterleiten Abbrechen                                                                                   |

Wollen Sie dagegen **ablehnen**, erfolgt zunächst eine Sicherheitsabfrage, ob Sie die Reise wirklich ablehnen wollen:

| Reiseliste                                                 | Genehmigung AD/ AL etc im Testsystem Bahn, Manfred |      |  |                |            |                 |                              |            |           |      |           |                          |
|------------------------------------------------------------|----------------------------------------------------|------|--|----------------|------------|-----------------|------------------------------|------------|-----------|------|-----------|--------------------------|
| Station                                                    |                                                    |      |  |                |            |                 |                              |            |           |      |           |                          |
| Aktualisieren der<br>Reisedaten                            | Akti                                               | onen |  | Reisenr.<br>▲▼ | Name<br>▲▼ | Vorname         | von 🗸                        | bis 🏧      | Ziel 💇    | Bem. | Vorschuss | Reisekosten<br>o.Anr. ▲▼ |
| Figono Doigolisto                                          | 60 📦                                               | ņ    |  | HV-72300       | Tester     | Theo            | 15.06.2010                   | 15.06.2010 | Magdeburg |      | -         | 0,00                     |
| LOGOUT - Abmelden                                          |                                                    |      |  |                | Micro      | soft Internet E | xplorer<br>teise abgelehnt ( | × werden?  |           |      |           |                          |
| Weitere Stationen:<br>Mitzeichnung DL/RL etc<br>Testsystem |                                                    |      |  |                |            | ()              | Abbrechen                    |            |           |      |           |                          |

Wenn Sie diese Anfrage bestätigen, müssen Sie eine Begründung Ihrer Ablehnung eintragen:

| Adresse 🗃 https://reiko.service.fvbb.c | 🕘 🔁 Wechseln zu                                 | Links » |          |
|----------------------------------------|-------------------------------------------------|---------|----------|
| HV-72300                               | Ablehnung                                       |         | <u> </u> |
| - Inland -                             | Anmerkungen Bitte das Beförderungsmittel prüfen |         |          |
|                                        | Speichern Abbrechen                             |         |          |

Nach dem Speichern landen Sie wieder auf der Übersichtsliste; die Reise ist grau unterlegt und nach dem Aktualisieren verschwindet die Reise von der Liste.

| 🗿 Reiko 3.6.6 - WebClient - Microsoft Internet Explorer bereitgestellt von TFA 📃 🗖 🗙 |                                                                                              |            |        |           |            |                   |           |      |             |                          |  |
|--------------------------------------------------------------------------------------|----------------------------------------------------------------------------------------------|------------|--------|-----------|------------|-------------------|-----------|------|-------------|--------------------------|--|
| Datei Bearbeiten Ansicht Favoriten Extras ?                                          |                                                                                              |            |        |           |            |                   |           |      | 2           |                          |  |
| 😋 Zurück • 🕥 - 💌 🖻 🏠 🌟 Favoriten 🤣 🏝 🌺 🗹 - 🐰 💼 📔 🏭 -                                 |                                                                                              |            |        |           |            |                   |           |      |             |                          |  |
| Adresse 🙆 https://reiko.service.fvbb.de:8443/reiko/ReikoServlet?cmd=20               |                                                                                              |            |        |           |            |                   |           |      |             |                          |  |
| Reiseliste Genehmigung AD/ AL etc im Testsystem                                      |                                                                                              |            |        |           |            |                   |           |      |             |                          |  |
| Station                                                                              | Bahn, Manfred                                                                                |            |        |           |            |                   |           |      |             |                          |  |
| S Aktualisieren der Reisedaten                                                       | Aktionen                                                                                     | Reisenr. 🏧 | Name 🏧 | Vorname 💇 | von 🗸      | bis <sup>▲▼</sup> | Ziel 🗸    | Bem. | Vorschuss 🗛 | Reisekosten<br>o.Anr. ▲▼ |  |
| Figene Reiseliste                                                                    |                                                                                              | HV-72300   | Tester | Theo      | 15.06.2010 | 15.06.2010        | Magdeburg |      | -           | 0,00                     |  |
| Reiseliste<br>Station                                                                | Genehmigung AD/ AL etc im Testsystem Bahn, Manfred Es existieren keine anzuzeigenden Reisen. |            |        |           |            |                   |           |      |             |                          |  |